# Université de Syracuse

## Project Advance (SUPA) Calendrier du Bureau de l'Accueil Administratif

## (Dates limites d'étudiants)

|                                                                                                    | Automne 2022  | Printemps 2023 |
|----------------------------------------------------------------------------------------------------|---------------|----------------|
| Ouverture d'inscription en ligne                                                                      | 7/9/22        | 30/1/23        |
| Fermeture d'inscription en ligne                                                                      | 30/9/22       | 24/2/23        |
| Demande de candidature signée avant la date limite au bureau de SUPA                                  | 7/10/22       | 3/3/23         |
| Annulation de cours (à cause d'inscription insuffisante)                                              | 10/10/22      | 6/3/23         |
| Demande de candidature en ligne supprimée - Demande signé non reçue                                   | 28/10/22      | 3/4/23         |
| Dernier jour d'abandonner les cours (L'étudiant n'à aucune responsabilité financière à l'univers      | ité) 11/11/22 | 14/4/23        |
| Dernier jour de se retirer des cours (L'étudiant retient sa responsabilité financière à l'université) | 6/1/23        | 12/5/23        |

Date d'échéance de frais de scolarité

| Factures générées mensuellement à partir de septembre pour les cours du semestre d'automne ou de toute l'année ; à partir de février pour les cours de printemps.<br>*La date d'échéance du premier paiement dépend de la date à laquelle le formulaire de demande est reçu au bureau de SUPA. | le 15 octobre<br>ou<br>le 15 novembre | le 15 mars<br>ou<br>le 15 avril |
|----------------------------------------------------------------------------------------------------|---------------------------------------|---------------------------------|
|                                                                                                    |                                       |                                 |

| Notes scolaires de l'Université de Syracuse publié par le professeur : | 17/2/23 | 23/6/23 |
|------------------------------------------------------------------------|---------|---------|
|------------------------------------------------------------------------|---------|---------|

| Activez NetID ( <u>https://netid.syr.edu</u> ) Requis pour que vous<br>puissiez voir la note SU dans MySlice                                          | Après la publication de notes    | Après la publication<br>de notes |
|----------------------------------------------------------------------------------------------------|----------------------------------|----------------------------------|
| Affichez la note - MySlice ( <u>https://myslice.syr.edu</u> )<br>Connectez-vous pour voir la note attribuée par votre<br>professeur pour la classe SU | Après la publication<br>de notes | Après la publication<br>de notes |
| Transfert de crédit – Demande de relevé de notes<br>Informations sur le site Web de SUPA à supa.syr.edu                                               | Après la publication de notes    | Après la publication<br>de notes |

Au verso vous trouverez le calendrier de professeur et les dates limites S'inscrire pour crédits SU et payer en ligne: <u>https://pass.supa.syr.edu</u>

Site: <u>http://supa.syr.edu</u>

Email: suparegistration@syr.edu

Chat en Direct: <u>http://supa.syr.edu/livechat (</u>cliquez pour parler avec nous)

#### AVANT DE COMMENCER:

Tout étudiant (de retour et nouveau) auront besoin du suivant:

• Liste de TOUS les cours et leurs horaires auxquels vous souhaitez vous inscrire. Si vous suivez plusieurs cours SU, seule une demande de candidature doit être remplie.

• Le numéro de sécurité sociale d'étudiant (obligatoire pour que l'université puisse adhérer aux directives fédérales)

• Les adresses emails, les numéros de téléphone portable de l'étudiant ET des parents/tuteurs

• Un ordinateur pour télécharger et imprimer les documents PDF

Veuillez noter: Nous vous recommandons de ne PAS utiliser l'adresse e-mail attribuée à votre lycée, car celle-ci est souvent supprimée à la fin de terminal. Cela peut affecter votre capacité à commander des relevés de notes une fois le cours terminé.

### Étudiant de retour (Ceux qui ont déjà suivi un cours de l'US sous le programme de SUPA)

Les étudiants qui reviennent auront également besoin de leur numéro d'identification de l'US à 9 chiffres (SU-ID) ainsi que de votre adresse e-mail et du mot de passe que vous avez utilisés lors de votre candidature initiale. Si vous ne vous souvenez pas de votre mot de passe ou de votre SU-ID, veuillez suivre les instructions sur la page de connexion à <u>https://pass.supa.syr.edu/student-login/</u>.

| Étape 1                                                                                                    | Étape 2                                                                                                    | Étape 3                                                                                                    |
|----------------------------------------------------------------------------------------------------|----------------------------------------------------------------------------------------------------|----------------------------------------------------------------------------------------------------|
| <ul> <li>Accédez: <i>pass.supa.syr.edu</i>.</li> <li>Cliquez sur "High School<br/>Student", puis "United States of<br/>America".</li> <li>Ce n'est pas nécessaire de<br/>refaire une demande de<br/>candidature. À droite de<br/>l'écran, sous "I have filled this<br/>form before" cliquez sur "login<br/>here".</li> <li>Connectez-vous en utilisant<br/>votre email SUPA, SUID et<br/>votre mot de passe.</li> <li>Cliquez sur "Get Started" afin<br/>de vérifier les détails de votre<br/>profil (ex. 'la date de la<br/>Remise de diplômes'), faites<br/>des changements comme<br/>nécessaire, et cliquez sur<br/>'Update' afin de sauvegarder<br/>vos changements.</li> </ul> | <ul> <li>À gauche de l'écran, cliquez<br/>sur "Register for Courses".</li> <li>De la liste donnée,<br/>sélectionnez tous les cours<br/>auxquels vous souhaitez vous<br/>inscrire. Vous pourriez en<br/>sélectionner plusieurs.</li> <li>Quand tous les cours seront<br/>sélectionnés, cliquez sur<br/>"Register for Selected". Vous<br/>aurez ensuite l'opportunité de<br/>réviser vos choix et de retirer<br/>des cours, si nécessaire.</li> </ul> | <ul> <li>Cliquez sur "Print Application"<br/>du menu à gauche. Ensuite,<br/>cliquez sur "Download PDF<br/>Application".</li> <li>Votre demande de<br/>candidature sera téléchargée à<br/>votre ordinateur* où vous<br/>pouvez l'imprimer, la<br/>sauvegarder ou les deux.</li> <li>La demande de candidature<br/>doit être signée par l'étudiant et<br/>le parent/tuteur. Retournez-la<br/>au professeur de SUPA ou à<br/>un coordinateur de SUPA.<br/>Vous serez officiellement inscrit<br/>dès que SUPA recevrez votre<br/>demande signée.</li> </ul> |

Nouveaux étudiants (Ceux qui n'ont pas encore suivi de cours de l'US sous le programme de SUPA)

| Étape 1                                                                                                    | Étape 2                                                                                                    | Étape 3                                                                                                    |
|----------------------------------------------------------------------------------------------------|----------------------------------------------------------------------------------------------------|----------------------------------------------------------------------------------------------------|
| <ul> <li>Accedez pass.supa.syr.edu.</li> <li>Cliquez sur "High School<br/>Student", puis "United States of<br/>America".</li> <li>Cliquez sur "Register for<br/>Classes".</li> <li>Remplissez la demande de<br/>candidature. Une fois<br/>complété, cliquez sur "Create<br/>Application".</li> </ul> | <ul> <li>À gauche de l'écran, cliquez<br/>sur "Register for Courses".</li> <li>De la liste donnée,<br/>sélectionnez tous les cours<br/>auxquels vous souhaitez vous<br/>inscrire. Vous pourriez en<br/>sélectionner plusieurs.</li> <li>Quand tous les cours seront<br/>sélectionnés, cliquez sur<br/>"Register for Selected". Vous<br/>aurez ensuite l'opportunité de<br/>réviser vos choix et de retirer<br/>des cours, si nécessaire.</li> </ul> | <ul> <li>Cliquez sur "Print Application"<br/>du menu à gauche. Puis<br/>cliquez sur "Download PDF<br/>Application".</li> <li>Votre demande de<br/>candidature sera téléchargée à<br/>votre ordinateur* où vous<br/>pouvez l'imprimer, la<br/>sauvegarder ou les deux.</li> <li>La demande de candidature<br/>doit être signée par l'étudiant et<br/>le parent/tuteur. Retournez-la<br/>au professeur de SUPA ou à<br/>un coordinateur de SUPA.<br/>Vous serez officiellement inscrit<br/>dès que SUPA recevrez votre<br/>demande signée.</li> </ul> |

\*Si vous vous servez d'un ordinateur public, assurez-vous de supprimer le PDF une fois que vous l'avez imprimé.

supa.syr.edu